## Problem med att visa rapporter på "Mina sidor" i Internet Explorer 8 eller 9

För att kunna läsa rapporter (leveransdata, beställningar, odlingsstatistik etc.) på Mina sidor måste webbläsaren tillåta så kallade popup-fönster.

- 1. Starta Internet Explorer och gå in på www.sockerbetor.nu
- Klicka på "Verktyg" överst i menyraden <u>eller</u> uppe till höger (se bilder nedan).
  Kan du inte hitta "Verktyg" Gå till punkt 7 först.
- 3. I menyn under "Verktyg" väljer du "Blockering av popup-fönster" → "Inställningar för blockering av popup-fönster"

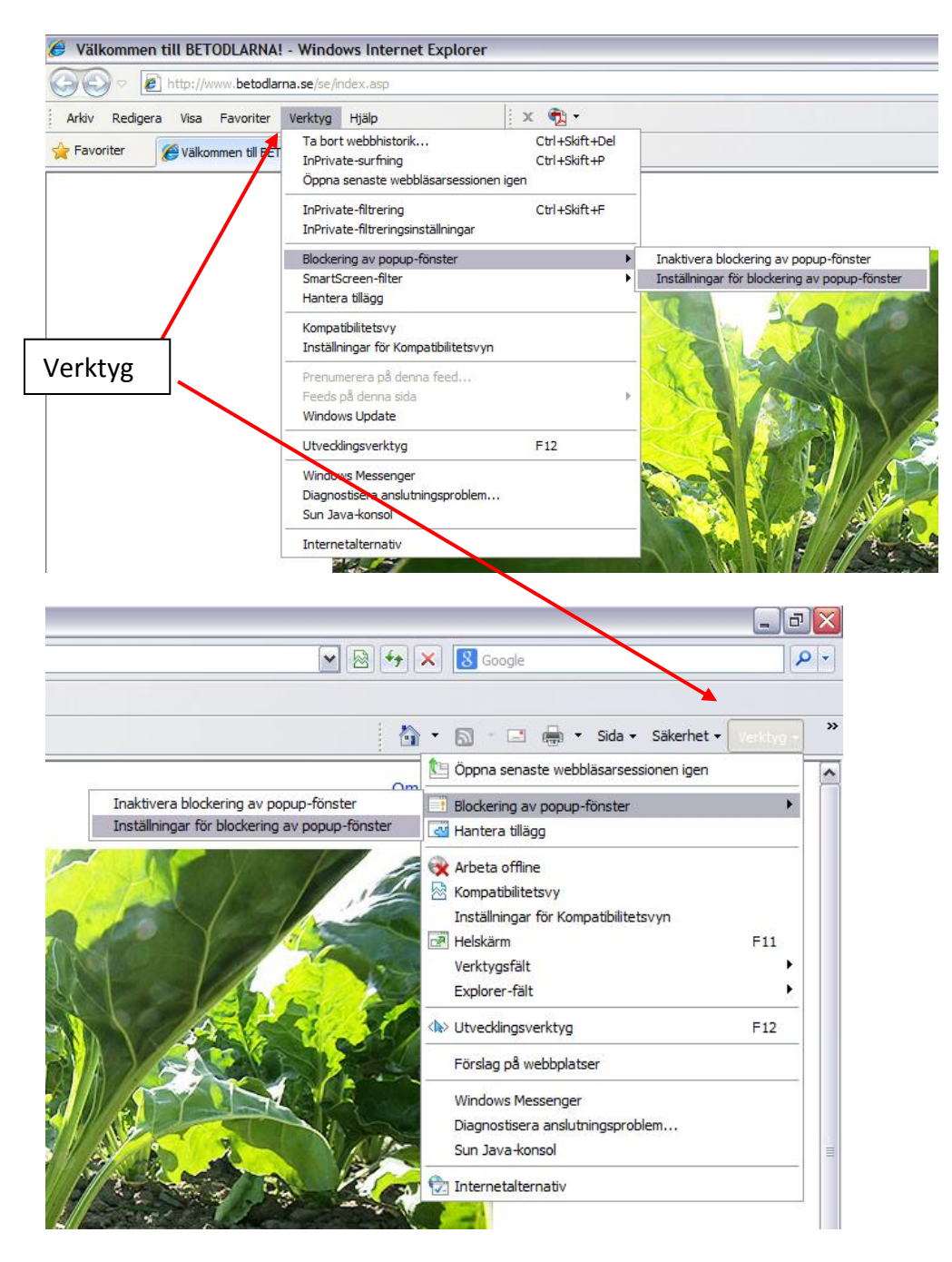

**4.** Fönstret på bilden nedan öppnas. Skriv in adressen <u>www.sockerbetor.nu</u> enligt bilden nedan och klicka på "Lägg till"

| 🖉 Välkommen till BETODLARNA! - Windows Internet Explorer      |                                                            |              |
|---------------------------------------------------------------|------------------------------------------------------------|--------------|
| Inställningar för blockering av popup-fönster                 |                                                            |              |
|                                                               |                                                            |              |
| webbplatser genom att lägga till webbplatsema i listan nedan. |                                                            |              |
|                                                               | Adress till den webbplats som ska tillåtas:                |              |
|                                                               | www.sockerbetor.nu                                         | Lägg till    |
|                                                               | http://www.sockerbetor.nu/                                 |              |
|                                                               |                                                            | Ta bort      |
|                                                               |                                                            | Ta bort alla |
|                                                               |                                                            |              |
|                                                               |                                                            |              |
|                                                               |                                                            |              |
| - Meddelanden och blockeringspivå:                            |                                                            |              |
|                                                               | Spela upp ett ljud varje gång ett popup fönster blockeras. |              |
|                                                               | Visa Informationsfältet när ett popup fönster blockeras.   |              |
|                                                               | Blockeringsnivå:                                           |              |
|                                                               | Mellan: Blockera de flesta automatiska popup fönster       | ¥            |
|                                                               | Läs mer om Popup-blockeraren                               | Stäng        |

- 5. Klicka på "Stäng"
- **6.** Logga in på "Mina sidor. Klicka på någon av rapporterna, till exempel Mitt kontrakt. Nu bör allt fungera.
- **7. Om du inte har en menyrad synlig längst upp**, kan du lägga till den så här: Högerklicka enligt bilden och markera "Menyrad".

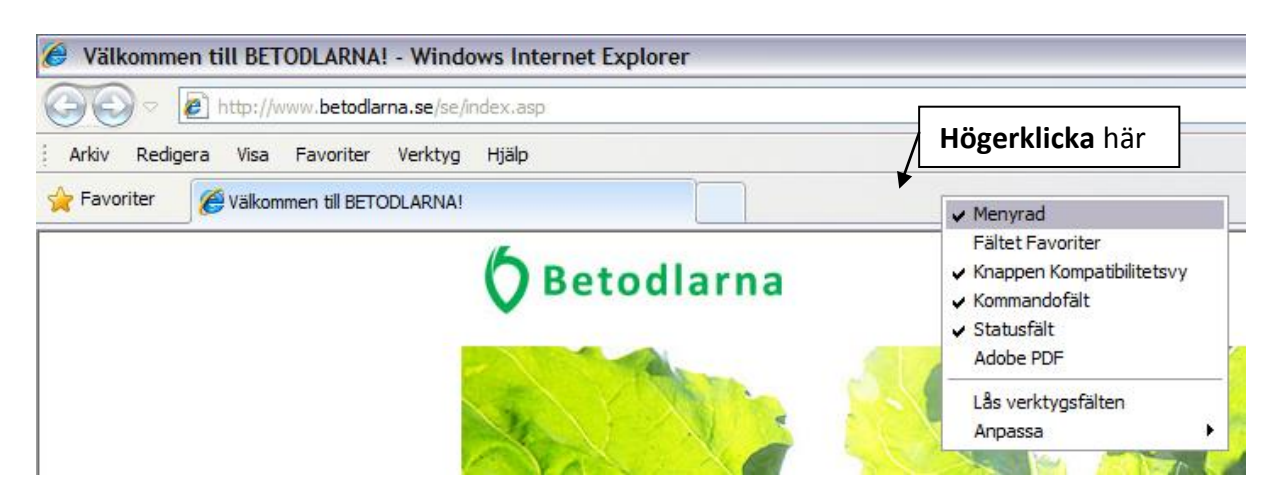